# タンパク質立体構造情報データベースシステム

# PSILO 2010.11 リリース

PSILOは、タンパク質立体構造データベースシステムです。公共データ、社内データ、モデリングデー タなどのタンパク質立体構造データを統合的に管理します。2010年秋にリリースされたバージョンでは、 3D情報を使った相互作用検索や、抗体検索、キナーゼアノテーションなど、多くの新機能が追加されま した。ここでは、PSILO 2010.11についてご紹介いたします。

#### 3D検索

PSILOは、分子構造検索のクエリーとして SMILESやMOLファーマットを用いることができ ます。ChemDrawなどの分子構造をスケッチする プログラムを用いて、原子間距離、結合角、二面 角などの3D情報を含めたMOLデータを作成し、 検索に利用することができます(図1)。また、原 子を[O,N]などと指定することで、酸素原子または 窒素原子などのOR検索を行なうことができます。

検索対象となる構造は、リガンドから10A以内 の原子です。この範囲におけるタンパク質-リガ

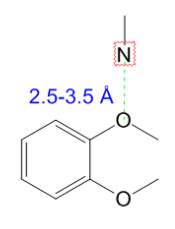

図 1 3Dクエリーの例
1,2・ジメトキシベンゼンと窒素原子との水素結合を検出するクエリー

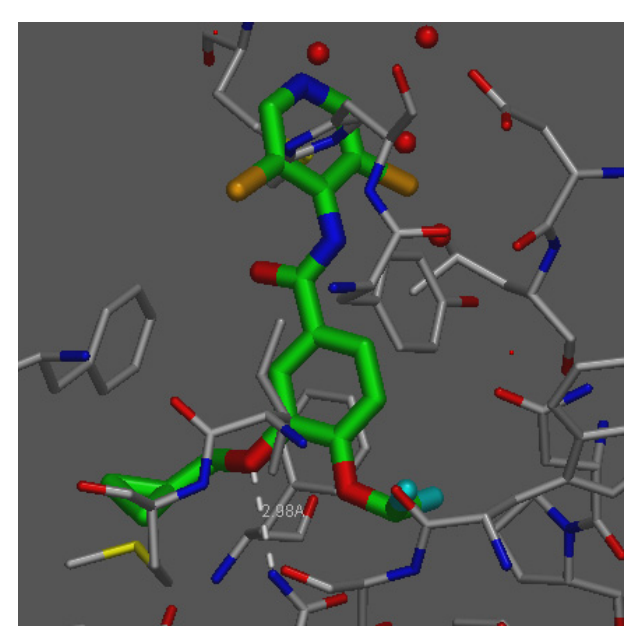

図 2 3Dクエリーによる検索結果の例
PDB: 1XMUにおいて、リガンドとGln 443の
N<sub>e2</sub>との水素結合を検出

ンド、タンパク質-タンパク質間相互作用を検索 できます。

3D検索を行なった結果の表示では、クエリーと 適合する部分構造がハイライトされて、どの部分 が目的の相互作用としてヒットしたのか分かりや すく表示します(図2)。

#### 類似ポケット検索の高速化

PSILOは、配列やフォールディングの相同性に 関わらず、リガンド結合部位における3次元的な残 基配置が類似している構造を検索することができ ます。PSILOは、リガンドから4.5Å以内の残基の 種類とCaの位置をデータベースのテーブルとして 保持しており、疎水性残基、酸性/塩基性残基な ど、同じグループの残基が良く重なるタンパク質 立体構造を検索します。今回のバージョンで、類 似ポケット検索が複数CPUによる並列処理に対応 し、より高速に検索できるようになりました。

#### Launch MOE

PSILOのドロップダウンメニューに、'Launch MOE'ボタンが追加されました。このボタンは、構 造アラインメントのページからでも実行すること ができます。'Launch MOE'ボタンをクリックする と、その場でMOEを起動して、専用のパネルで分 子構造を表示することができます。専用パネルの 操作はPSILOと良く似ており、PSILOで検索した 構造データをより詳しく解析したい場合に便利に 使うことができます(図3)。

#### キナーゼアノテーション

キナーゼの構造データが登録された場合、自動 的にキナーゼであることを認識して、ヒンジ、 HRDモチーフ、Gループ、ゲートキーパーなどの キナーゼ特有の構造情報をアノテーションとして 登録します。

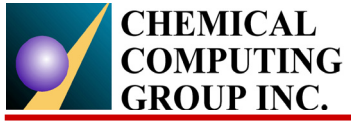

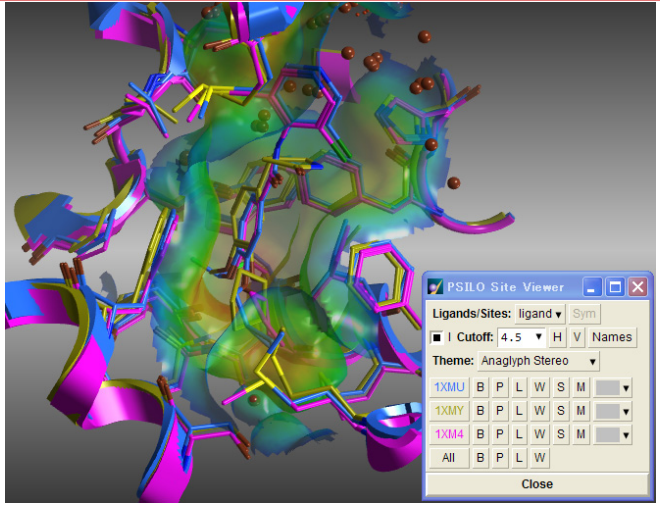

図 3 Launch MOE機能による重ね合わせ表示 MOEが起動して、表示変更を直感的に操作 できる専用のパネルが表示される

#### 抗体検索

検索オプションに、新たに抗体検索の項目が追加されました。入力した配列に対して、フレームワーク、CDR1、CDR2、CDR3のそれぞれの部位ごとに配列を検索することができます。

### リガンド結合部位の2D比較

ファミリータンパク質、類似ポケットタンパク 質などを重ね合わせた場合に、2つの2D相互作用 図を並べて表示し、リガンド結合部位を比較でき るようになりました(図4)。2つの相互作用部位で 共通する残基の配置は変わらないように表示され るので、タンパク質ーリガンド相互作用の違いを 端的に理解することができます。3つ以上の構造を

# タンパク質立体構造情報データベースシステム

重ね合わせた場合は、比較する2つの構造を選択す ることができます。

#### 電子密度図表示

2Fo-Fcや、Fo-Fcなど5種類の電子密度図を描画 することができます。また、電子密度データと実 際の座標データとのずれの大きさを残基ごとに表 示して、立体構造データの妥当性を評価すること ができます。今回のバージョンでは、電子密度図 の色を設定ファイルで変更できるようになりまし た。

## ファミリーデータの管理

配列アラインメントを登録することで、その配 列に対するファミリーデータを自動的に収集しま す。ユーザーは、興味のあるファミリー構造を登 録しておくだけで、関連するタンパク質立体構造 データを重ね合わせて表示させることができま す。重ね合わせ座標は、個々の原子座標ではなく 座標変換の行列として保持されているので、個々 のタンパク質立体構造データは複数のファミリー に所属することができます。

#### ユーザー管理

PSILOを利用するユーザーに対して、ユーザー ごとに管理者権限やデータ登録者の権限を設定す ることができます。また、ユーザーグループを作 成し、グループごとにプロジェクトデータに対す る参照権限や編集権限を管理することができま す。

I 1XMU - Catalytic domain of human phosphodiesterase 4B in complex

 <u>1XMY</u> - Catalytic domain of human phosphodiesterase 4B in complex with (r)-rolipram

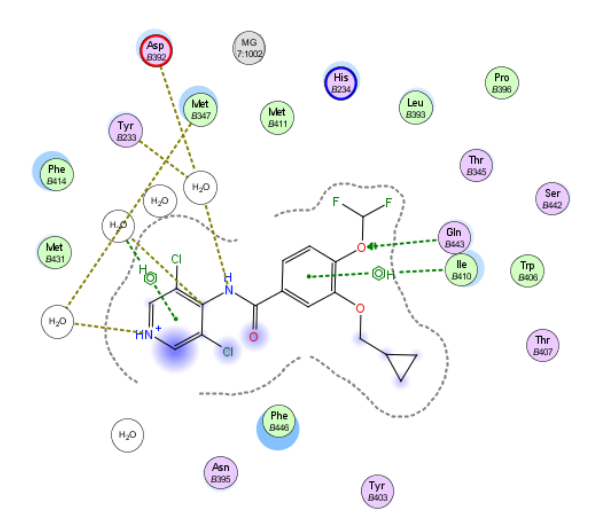

President and the set of the set of the set

図 4 2D相互作用図によるリガンド結合部位の比較 両者は同じアミノ酸残基配置であるが、相互作用が異なることが分かる